# الإمارات الإسلامي EMIRATES ISLAMIC

## ADMINISTRATOR USER GUIDE FOR ENABLING USERS FOR **INSTANT BANKING SERVICES**

### businessONLINE

# Take control of your banking needs

To experience the website better, we recommend that you turn off your browser's pop-up blocker.

If your previous login session has expired, click on the Login button below to access businessONLINE once again.

Login

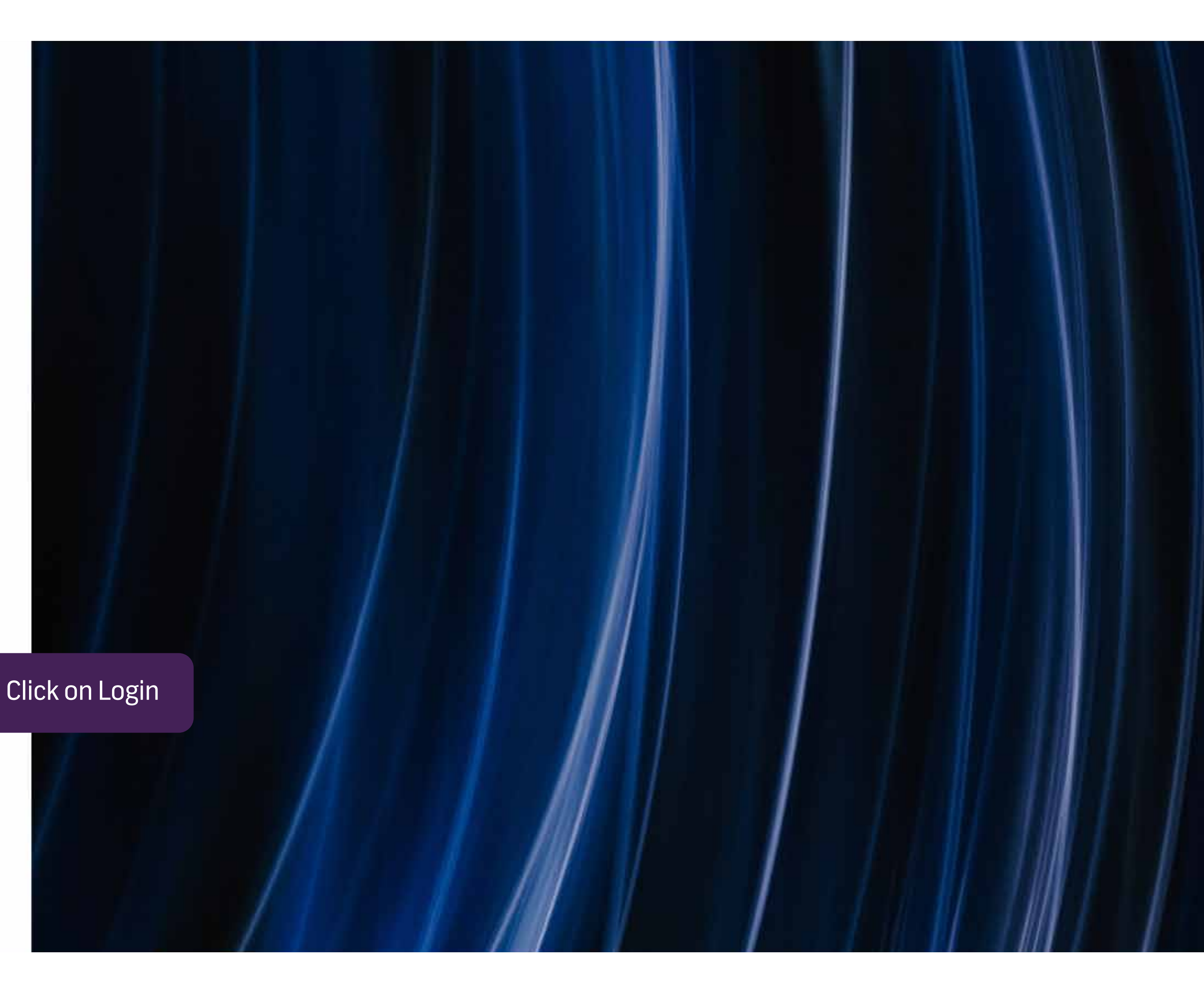

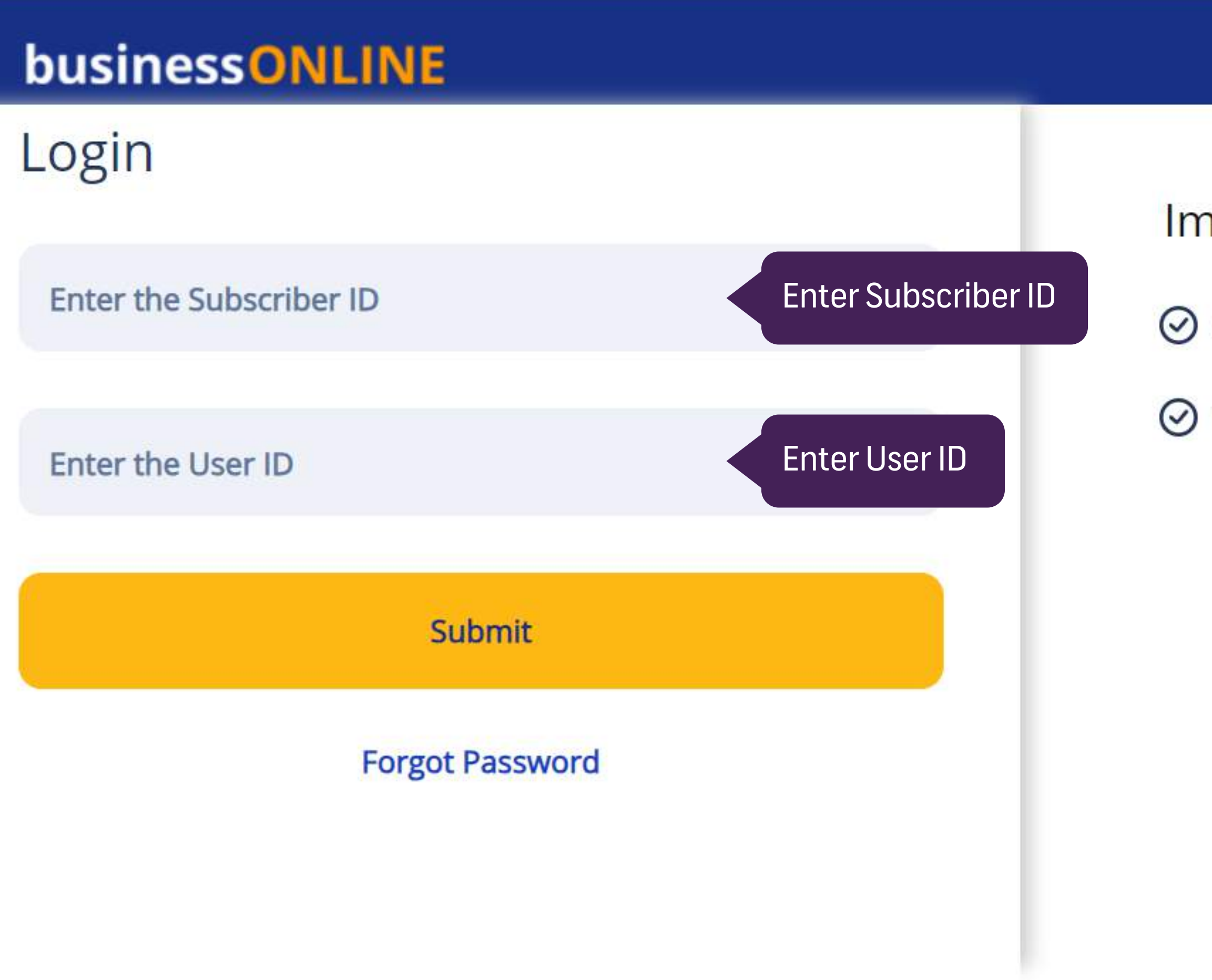

### Important Information

Never share your Subscriber ID, User ID, Password or Security Token device with anyone

businessONLINE access will be disabled after five consecutive, invalid login attempts

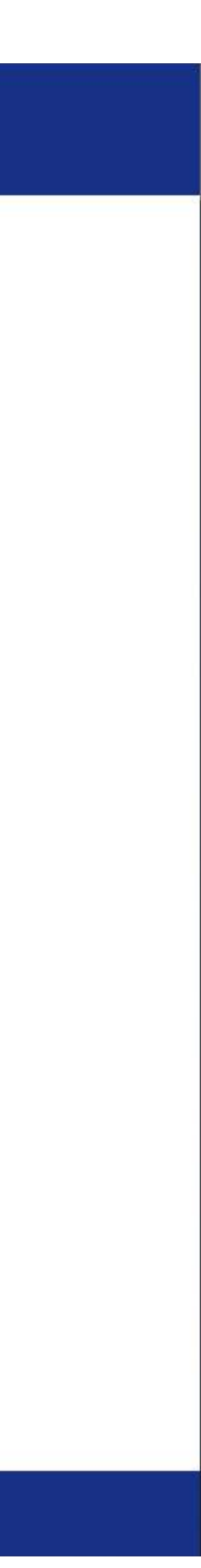

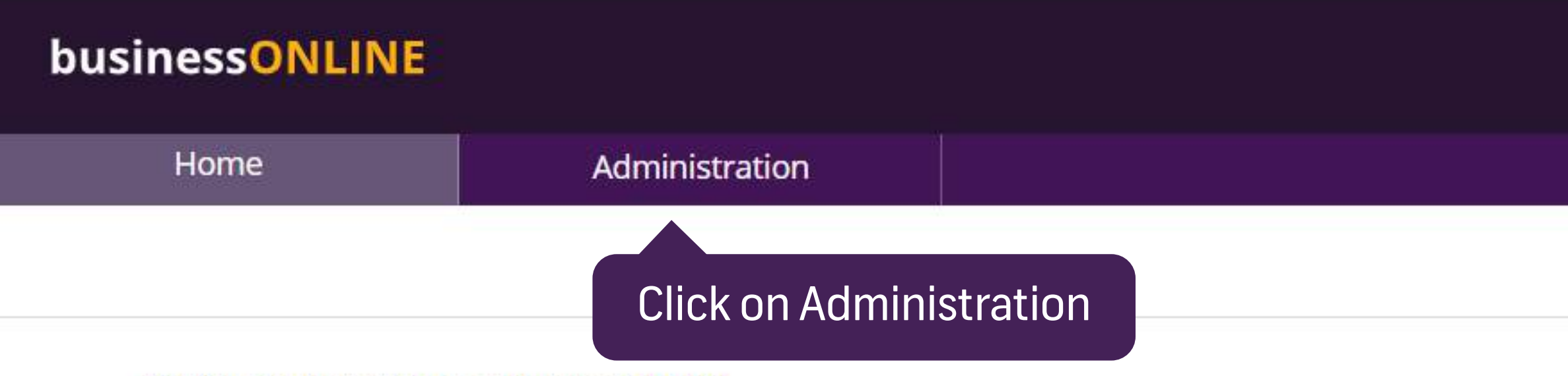

#### Hi Misha Mohan! Welcome to businessONLINE

businessONLINE is a group-wide, single instance, multi-entity digital banking platform that supports the financial needs of our customers across geographies. It delivers a full suite of cash management trade finance and liquidity management solutions to the bank's customer, ranging from small and medium sized businesses to large corporations and government institutions.

- To use businessONLINE, simply click one of the tabs shown above.

- Looking for support?

Click here to watch our online help videos

Click here to view our FAQs.

<u>Click here</u> to view our User guides..

- For more information on businessONLINE products, feedback and suggestions please contact your relationship manager or our service desk as below:

Help Desk: Tel: +971 4 3160065 Email: <u>ElbusinessONLINEhelp@emiratesislamic.ae</u> Timings: 08:00 AM to 05:00 PM (UAE time) - Monday to Saturday

- To view Data Privacy Notice Click here

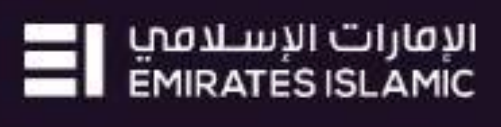

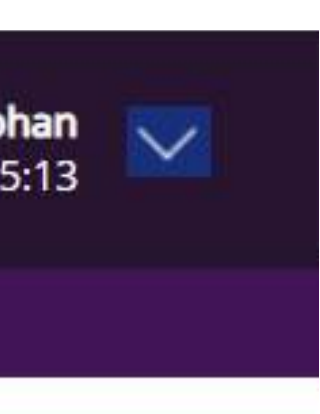

| businessONLINE                                                                                                    |            |                                                                                         |                                                      |                   |                                                    | ADNMKR   A                    |
|----------------------------------------------------------------------------------------------------|------------|-----------------------------------------------------------------------------------------|------------------------------------------------------|-------------------|----------------------------------------------------|-------------------------------|
| Dashboard                                                                                                    | Roles      | User Groups                                                                             | Users                                                | Transaction Rules | Other Parameters                                   | Repo                          |
| Roles (0) User (0)   C Image: Comparison of the second second secon | orizations | Transaction Workflow Rules (2<br>Status<br>Select<br>There are no modification requests | 2) Other Parameters (0)<br>S<br>pending for approval | Search:           | Quick Ac   Add Use   Add Par   Modify G   Modify R | r<br>ameters<br>Froup Profile |
| Showing 0 to 0 of 0 entries                                                                                                    |            |                                                                                         |                                                      | Pre               | vious Next                                         |                               |

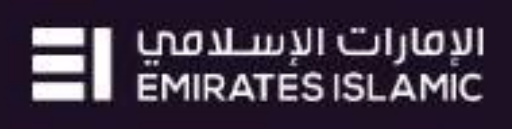

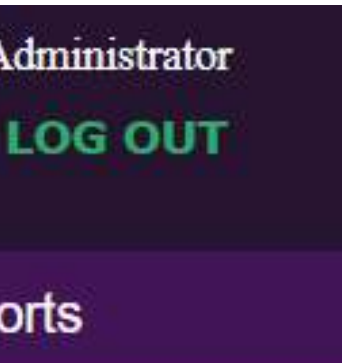

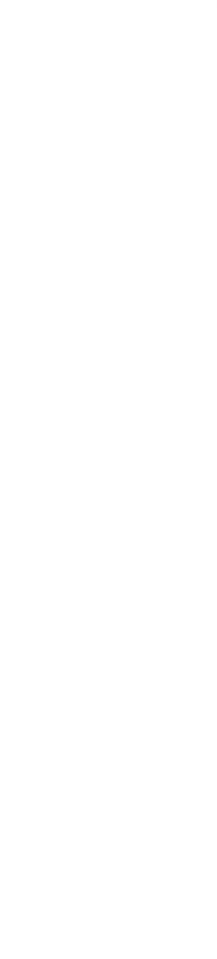

| business <mark>ONLINE</mark>                                                                                                    |               |                                                                                                    |                                                    |                   |                                                                            | ADNMKR   Ad                                             |
|----------------------------------------------------------------------------------------------------|---------------|----------------------------------------------------------------------------------------------------|----------------------------------------------------|-------------------|----------------------------------------------------------------------------|---------------------------------------------------------|
| Dashboard                                                                                                    | Roles         | User Groups                                                                                            | Users                                              | Transaction Rules | Other Parameters                                                           | Repo                                                    |
| Roles (0) User Groups   C Image: Comparison of the second second se | (1) Users (0) | View / Modify<br>For User Group Modify<br>()<br>Status<br>Select<br>There are no modification requests | fication,<br>'View/Modify'<br>pending for approval | Search:           | Quick Ac   Add User   Add Tran   Add Para   Add Para   Modify G   Modify R | tions<br>saction Rule<br>meters<br>roup Profile<br>oles |
| Showing 0 to 0 of 0 entries                                                                                                    |               |                                                                                                    |                                                    | Prev              | vious Next                                                                 |                                                         |

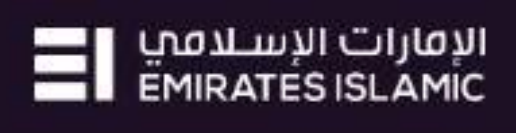

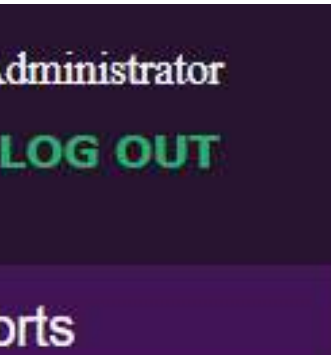

| siness <mark>ONLINE</mark>                  |                                        |                                                         |                                                                                                    |                                      |                           | ADNMKR   |
|---------------------------------------------|----------------------------------------|---------------------------------------------------------|----------------------------------------------------------------------------------------------------|--------------------------------------|---------------------------|----------|
| Dashboard                                   | Roles                                  | User Groups                                             | Users                                                                                                    | Transaction Rules                    | Other Parameters          | Rep      |
| ser Group Summary                           | /                                      |                                                         |                                                                                                    |                                      |                           |          |
| Reference Number<br>210809200827328         | Primary CIF Countr<br>UNITED ARAB EMIR | Maker   Maker<br>RATES EI MOUNIKA TAL<br>08-09 20:08:27 | Date Checker   Checker   C | AN   2021-08-09 Rejected             |                           | :=       |
| C 🖌 🚺                                       |                                        |                                                         |                                                                                                    |                                      | Search:                   |          |
| User Group Name U<br>Select V               | Iser Group Description                 | User Group Type                                         | Maker   Maker Date                                                                                                    | Checker   Checker Date P<br>Select V | rofile Status<br>Select ∽ | Action   |
| ADMIN                                       | dministrator and Author                | Dual                                                    | VIVEK THOMAS   2023                                                                                                    | M                                    | lodified                  | ≔        |
| ADMIN and MAKER<br>ADMINMAKERAUTHRELEASE    | nquiry and Library                     | Functional                                              | BHAVISHA SHIHABUDE                                                                                                    | MISHA MOHAN   2023-1 A               | uthorized                 | ≡        |
| AUTHORIZER<br>AUTHORIZER n RELEASER         | aker n Releaser                        | Functional                                              | VIVEK THOMAS   2022                                                                                                    | MISHA MOHAN   2022-0 A               | uthorized                 | ≣        |
| CHECKER<br>CHECKER and RELEASER<br>CKRADMIN | necker                                 | Functional                                              | MOUNIKA TALASILA   2                                                                                                    | MISHA MOHAN   2021-0 R               | ejected                   | ≔        |
| ENQ and LIB<br>ENQUIRY                      | dministrator MakerAuth                 | Dual                                                    | MOUNIKA TALASILA   2                                                                                                    | MISHA MOHAN   2021-0 A               | uthorized                 | $\equiv$ |
| MAKER n RELEASER                            | Select the 'User (                     | Group' to modify                                        | MOUNIKA TALASILA   2                                                                                                    | MISHA MOHAN   2021-0 A               | uthorized                 | ≣        |
| MAKERAUTHORIZER                             | necker Administrator                   | Dual                                                    | Bank Approver 1   2021                                                                                                    | Bank Approver 2   2021 A             | uthorized                 | =        |

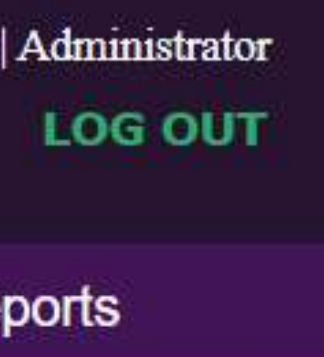

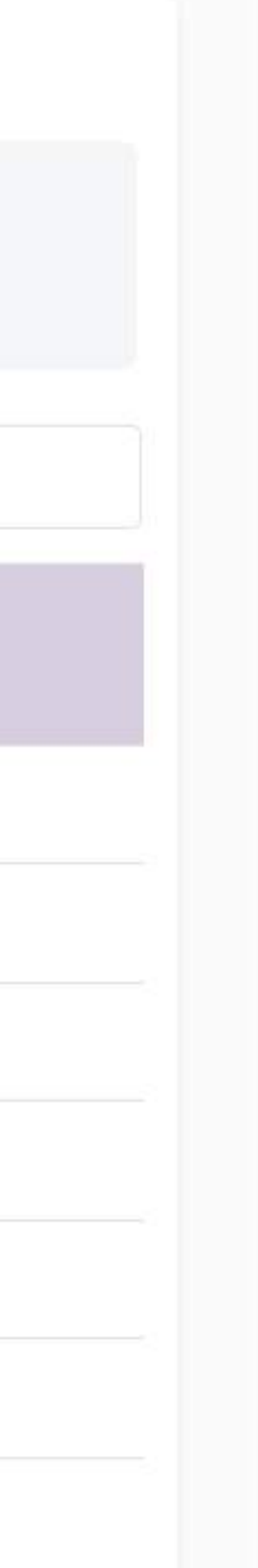

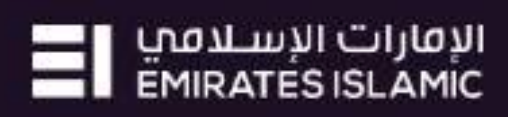

| business <mark>ONLINE</mark>          | ADNMKR                                 |                                |                                             |                                         |                              |                    |                          |                                               |        |
|---------------------------------------|----------------------------------------|--------------------------------|---------------------------------------------|-----------------------------------------|------------------------------|--------------------|--------------------------|-----------------------------------------------|--------|
| Dashboard                             | Roles                                  | User Groups                    | U                                           | sers                                    | Transacti                    | on Rules           | Other Param              | neters                                        | Rej    |
| User Group Summa                      | ary                                    |                                |                                             |                                         |                              |                    |                          |                                               |        |
| Reference Number<br>210809200827328   | Primary CIF Countr<br>UNITED ARAB EMIF | ATES EI MOUNIKA<br>08-09 20:08 | <b>ker Date</b><br>TALASILA   2021-<br>8:27 | Checker   Che<br>MISHA MOHA<br>20:09:31 | ecker Date<br>N   2021-08-09 | Status<br>Rejected |                          |                                               | ≣      |
| C                                     |                                        |                                |                                             |                                         |                              |                    | Search:                  |                                               |        |
| User Group Name<br>MAKER n RELEASER V | User Group Description                 | User Group Type<br>Select      | ✓ Maker   Maker                             | er Date                                 | Checker   Checker            | er Date F          | Profile Status<br>Select | <ul> <li>✓</li> </ul>                         | Action |
| MAKER n RELEASER                      | Maker n Releaser                       | Functional                     | VIVEK THOM                                  | MAS   2022                              | MISHA MOHAN                  | 2022-0 A           | Authorized               |                                               |        |
|                                       |                                        |                                |                                             |                                         |                              | Click              | on 'Modify Profile'      | View Profile<br>Modify Profi<br>Delete Profil | le     |

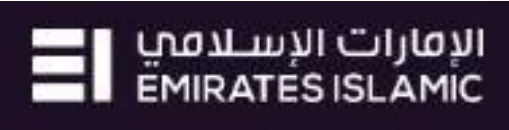

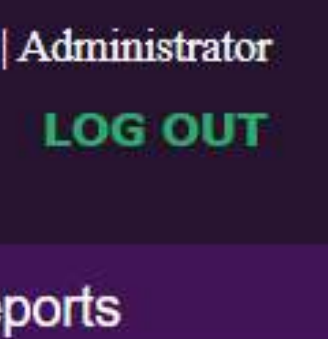

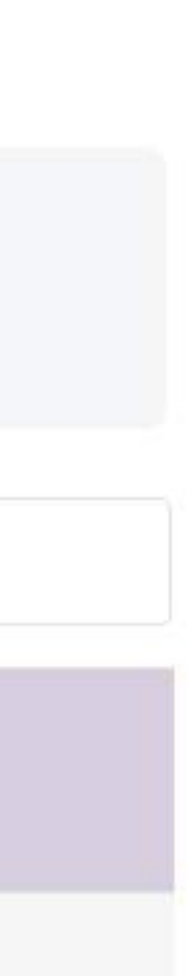

| business | ONLINE                                      |                                    |              |                              |                 |  |
|----------|---------------------------------------------|------------------------------------|--------------|------------------------------|-----------------|--|
| Dashbo   | bard                                        | Roles                              | User Groups  |                              | Users           |  |
| U Mod    | lify User                                   | Group Profile                      |              |                              |                 |  |
|          | Limit Deta                                  | ils                                |              |                              |                 |  |
| 0        | *Max no. of                                 | Transactions per day(all transa    | ction types) | *Max Tran                    | sactions amoun  |  |
|          | 99999                                       |                                    |              | AED                          | 99999999999     |  |
|          | *Max no. of Files uploaded per day<br>99999 |                                    |              |                              | sactions amount |  |
|          |                                             |                                    |              |                              | 9999999999      |  |
|          | *Max amour                                  | nt for individual transaction with | in a File    | Self authorization Limit/Tra |                 |  |
|          | AED (                                       | 9999999999999                      | ]            | AED                          | 0               |  |
|          |                                             |                                    |              |                              |                 |  |
|          |                                             |                                    |              |                              |                 |  |
|          |                                             |                                    |              |                              |                 |  |
|          |                                             |                                    |              |                              |                 |  |
|          |                                             |                                    |              |                              |                 |  |
|          |                                             |                                    |              |                              |                 |  |

Showing 1 to 1 of 1 entries (filtered from 16 total entries)

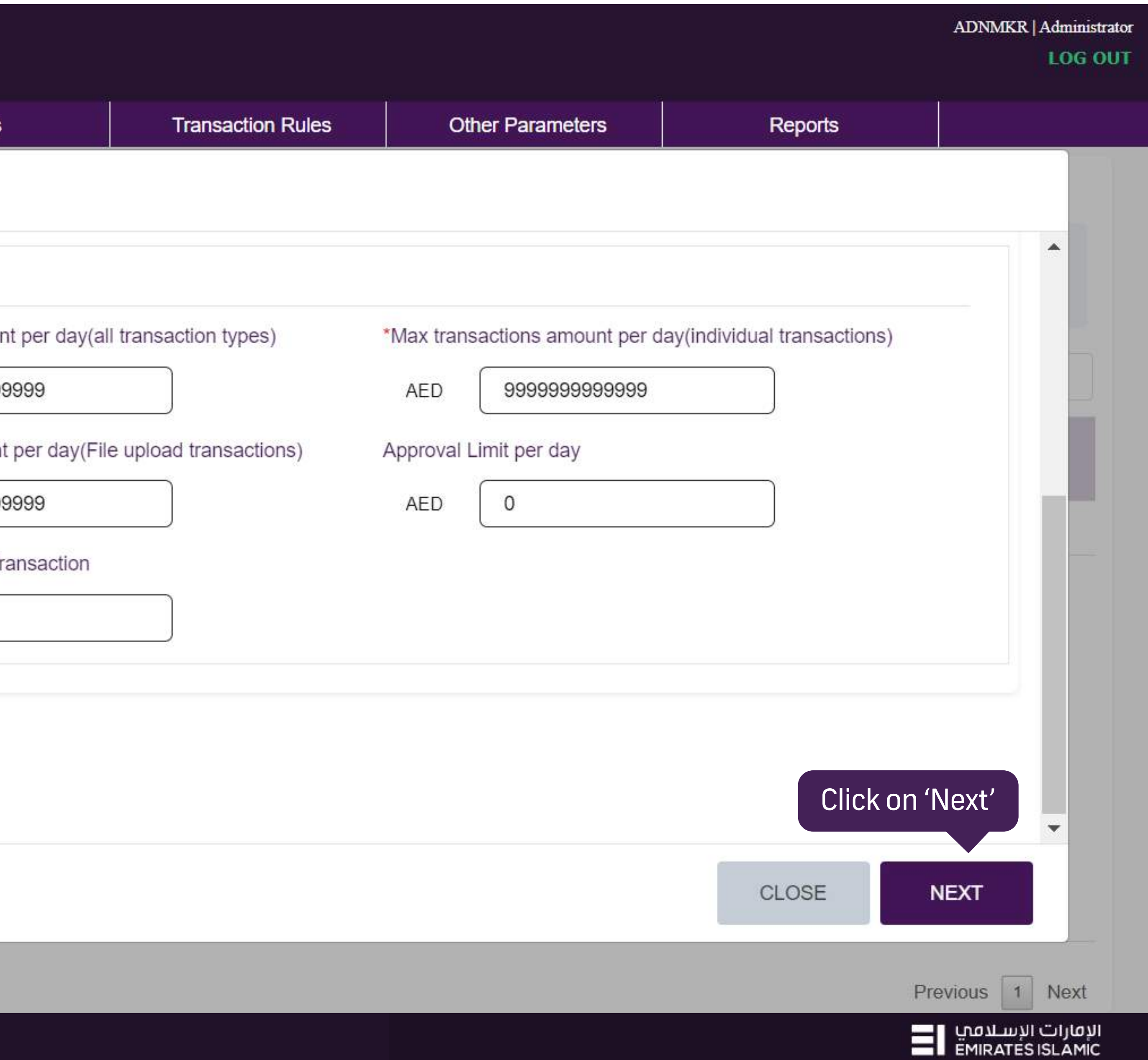

| bu    | siness <mark>ONLINE</mark> |                                      |                     |                    |                   |                  |         | ADNMK           |
|-------|----------------------------|--------------------------------------|---------------------|--------------------|-------------------|------------------|---------|-----------------|
|       | Dashboard                  | Roles                                | User Groups         | Users              | Transaction Rules | Other Parameters | Reports |                 |
| U     | Modify User                | Group Profile                        |                     |                    |                   |                  |         |                 |
| 1     |                            |                                      |                     | oup-products       |                   | Functions        | Gillena |                 |
|       | Payments                   |                                      |                     | > 🗆 All Sub-produ  | cts               | All Functions    |         |                 |
|       | Customer Se                | ervices                              |                     | > 🗆 All Sub-produc | cts               | All Functions    |         |                 |
|       | C Loans                    |                                      |                     | > 🗆 All Sub-produc | cts               | All Functions    |         |                 |
| 1     | Service Requ               | uest Select                          | t 'Service Request' | > 🗌 All Sub-produ  | cts               | All Functions    |         |                 |
|       | Core Accoun                | t Services                           |                     | > 🗆 All Sub-produc | cts               | All Functions    |         |                 |
|       | Investments                |                                      |                     | > 🗆 All Sub-produ  | cts               | All Functions    |         |                 |
|       | Remote Che                 | que Printing                         |                     | > 🗆 All Sub-produc | cts               | All Functions    |         |                 |
|       | Maker and C                | hecker Dashboard                     |                     | > 🗆 All Sub-produc | cts               | All Functions    |         |                 |
|       | _                          |                                      |                     | _                  |                   | A II (= 4:       |         |                 |
|       |                            |                                      |                     |                    |                   | CLOSE            | EDIT    | NEXT            |
| 5     | Showing 1 to 1 of 1 entr   | ies (filtered from 16 total entries) |                     |                    |                   |                  |         | Previous        |
| pyrig | ht © 2019 businessON       | LINE. All Rights Reserved.           |                     |                    |                   |                  |         | سلامی<br>EMIRAT |

Co

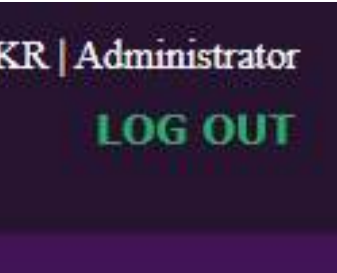

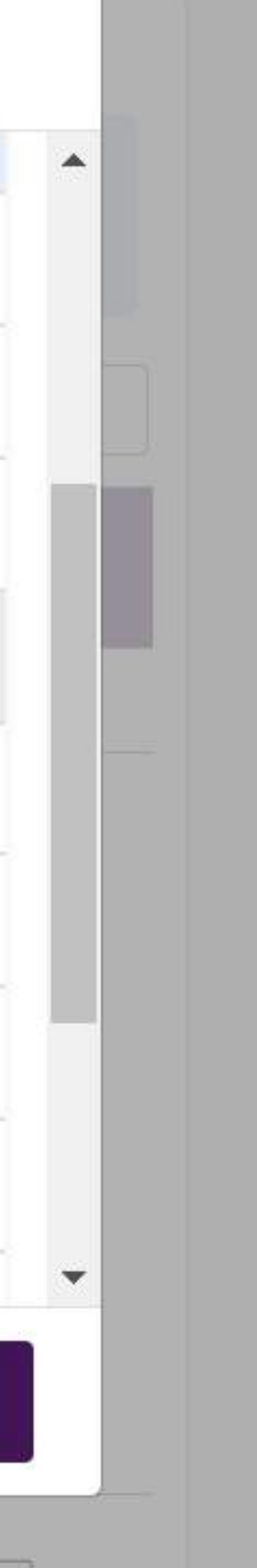

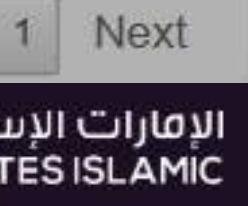

| bu    | sinessONLINE                          |                                     |                  |                             |                      |                      |          | ADNMK              |
|-------|---------------------------------------|-------------------------------------|------------------|-----------------------------|----------------------|----------------------|----------|--------------------|
|       | Dashboard                             | Roles                               | User Groups      | Users                       | Transaction Rules    | Other Parameters     | Reports  |                    |
| U     | Modify User                           | Group Profile                       |                  |                             |                      |                      |          |                    |
|       |                                       |                                     | Sup-pro          | uucis                       |                      | Functions            | Citteria |                    |
|       | Payments                              |                                     | > 🗆              | All Sub-products            |                      | All Functions        |          |                    |
|       | Customer Services > Customer Services |                                     |                  |                             | All Functions        |                      |          |                    |
|       | Loans > C All Sub-products            |                                     |                  |                             |                      | All Functions        |          |                    |
|       | Service Requ                          | Jest                                | > 🗹              | All Sub-products Sele       | ct 'Sub-products'    | All Functions        |          |                    |
|       |                                       |                                     | Che              | eque Book Request - Normal  |                      | >      All Functions |          |                    |
|       |                                       |                                     | Che              | eque Book Request - Special | >      All Functions |                      |          |                    |
|       |                                       |                                     | UAI              | E IBAN Validation           |                      | >      All Functions |          |                    |
|       |                                       |                                     | Sus Bus          | siness Debit Card Issuance  |                      | >      All Functions |          |                    |
|       |                                       |                                     | <b>•</b> • • • • |                             |                      | . — .u. — .:         |          |                    |
|       |                                       |                                     |                  |                             |                      | CLOSE                | EDIT     | NEXT               |
| 0     | Showing 1 to 1 of 1 entri             | es (filtered from 16 total entries) |                  |                             |                      |                      | F        | Previous           |
| pyrig | ht © 2019 businessONI                 | LINE. All Rights Reserved.          |                  |                             |                      |                      |          | ىبىلامىي<br>EMIRAT |

Co

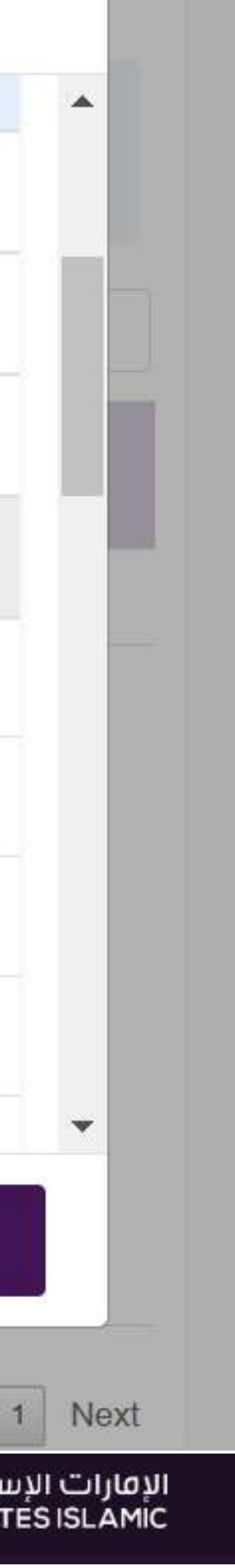

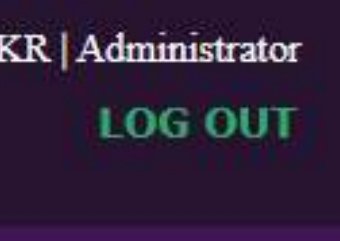

#### businessONLINE

|       | Dashboard   | Roles         | User Group | )S         | Users                 |
|-------|-------------|---------------|------------|------------|-----------------------|
| U     | Modify User | Group Profile |            |            |                       |
|       |             |               |            | Commun     | ication Details Updat |
|       |             |               |            | Account    | Closure               |
|       |             |               |            | MT940 M    | laintenance           |
|       |             |               |            | Audit / Ba | alance Confirmation   |
| 1.1.1 |             |               |            |            |                       |
|       |             |               |            |            |                       |
|       |             |               |            |            |                       |
|       |             |               |            | Account I  | Name or Title Change  |
|       |             |               |            | Passport   | Update                |
|       |             |               |            |            |                       |
|       |             |               |            |            |                       |

Showing 1 to 1 of 1 antrios (filtered from 16 total antrios)

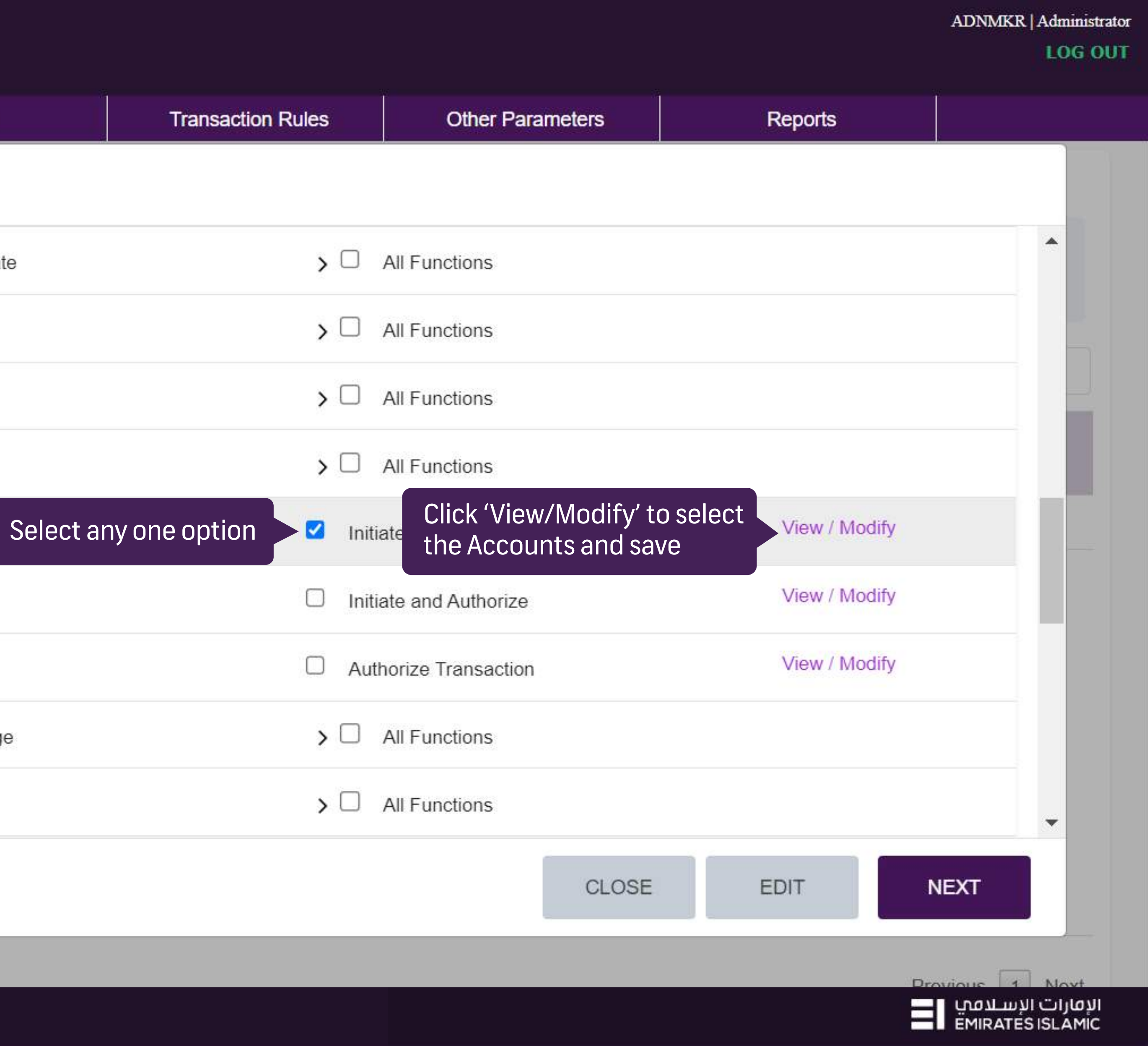

businessONLINE

| Dashboard     | Roles                 | User Groups          | Users   |
|---------------|-----------------------|----------------------|---------|
| U Modify User | Group Pre<br>Accounts | Details : Function - | Enquiry |
|               | Criteria Type         | - Account            |         |
|               |                       | CIF details          | Acc     |
|               | >                     | 72651407             |         |
|               | > (                   | 75061961             |         |
|               |                       |                      |         |
|               |                       |                      |         |
|               |                       |                      |         |
|               |                       |                      |         |
|               |                       |                      |         |
|               |                       |                      |         |
|               |                       |                      |         |

Showing 1 to 1 of 1 entries (filtered from 16 total entries)

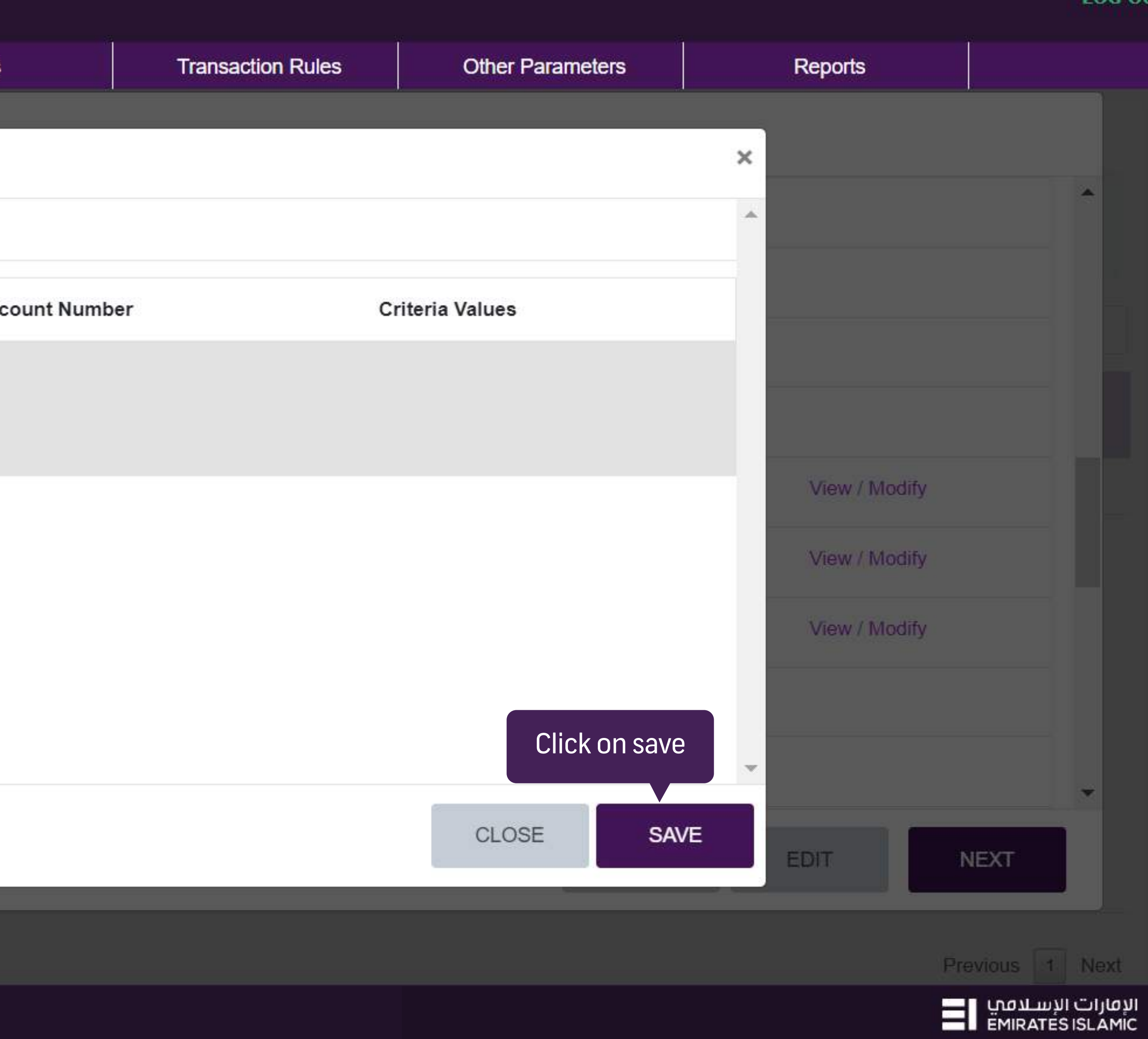

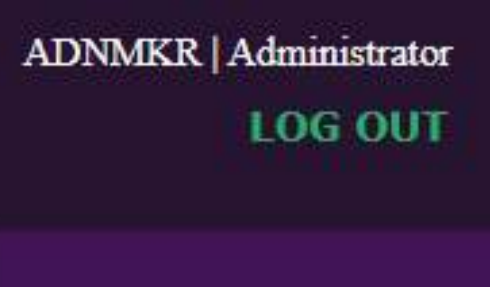

| busine | SSONLINE            |                                     |             |                    |                   |                  |          | ADNMK   |
|--------|---------------------|-------------------------------------|-------------|--------------------|-------------------|------------------|----------|---------|
| Dast   | nboard              | Roles                               | User Groups | Users              | Transaction Rules | Other Parameters | Reports  |         |
| U Mo   | odify User          | Group Profile                       |             |                    |                   |                  |          |         |
| -      | FIUUUCIS            |                                     |             | oup-products       |                   | Functions        | Griteria |         |
|        | Payments            |                                     |             | > 🗆 All Sub-produc | sts               | All Functions    |          |         |
|        | Customer Se         | rvices                              |             | > 🗌 All Sub-produc | sts               | All Functions    |          |         |
|        | Loans               |                                     |             | > 🗆 All Sub-produc | ots               | All Functions    |          |         |
|        | Service Requ        | lest                                |             | > 🗌 All Sub-produc | ots               | All Functions    |          |         |
|        | Core Account        | Services                            |             | > 🗌 All Sub-produc | ts                | All Functions    |          |         |
|        | Investments         |                                     |             | > 🗆 All Sub-produ  | cts               | All Functions    |          |         |
|        | Remote Cheo         | que Printing                        |             | > 🗆 All Sub-produ  | cts               | All Functions    |          |         |
|        | ) Maker and Cl      | hecker Dashboard                    |             | > 🗆 All Sub-produ  | cts               | All Functions    | Click    | on Novt |
| -      | 2                   |                                     |             | _                  |                   | A II. (***       | CIICK    |         |
|        |                     |                                     |             |                    |                   | CLOSE            | EDIT     | NEXT    |
| Showin | a 1 to 1 of 1 entri | es (filtered from 16 total entries) |             |                    |                   |                  | Ĩ        | revious |

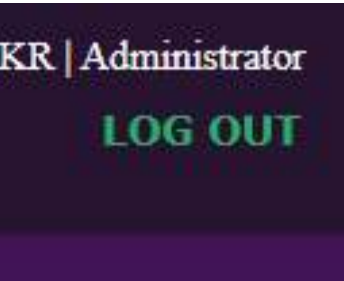

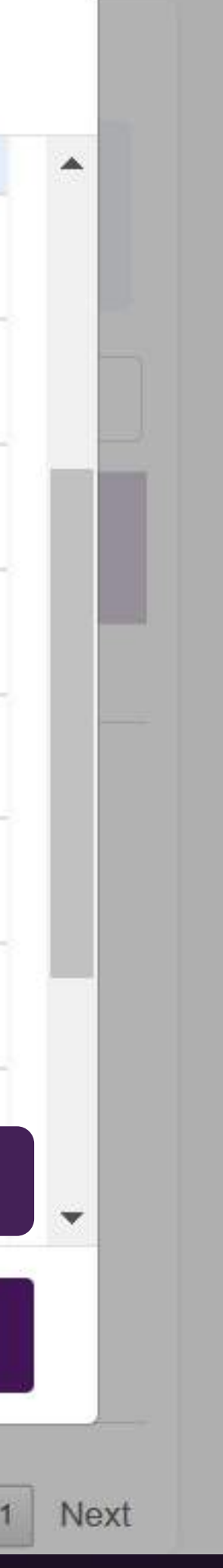

الإمارات الإسلامي EMIRATES ISLAMIC

| busine    | essONLINE            |                                     |             |                   |                   |                  |          | ADNMKR          |
|-----------|----------------------|-------------------------------------|-------------|-------------------|-------------------|------------------|----------|-----------------|
| Das       | hboard               | Roles                               | User Groups | Users             | Transaction Rules | Other Parameters | Reports  |                 |
| UM        | odify User           | Group Profile                       |             |                   |                   |                  |          |                 |
|           |                      |                                     |             |                   |                   |                  |          |                 |
| Pr        | oducts/Sub-pro       | oducts Details                      |             |                   |                   |                  |          |                 |
|           | Products             |                                     |             | Sub-products      |                   | Functions        | Criteria |                 |
|           | Payments             |                                     |             | > 🗌 All Sub-produ | cts               | All Functions    |          |                 |
| . 8       | Customer Se          | rvices                              |             | > 🗌 All Sub-produ | cts               | All Functions    |          |                 |
| 8         | Loans                |                                     |             | > 🗌 All Sub-produ | cts               | All Functions    |          |                 |
| 6         | Service Requ         | est                                 |             | > 🗌 All Sub-produ | cts               | All Functions    |          |                 |
|           | Core Account         | Services                            |             | > 🗌 All Sub-produ | cts               | All Functions    |          |                 |
| R         | Investments          |                                     |             | > 🗌 All Sub-produ | cts               | All Functions    | Click or | n Submit        |
|           |                      |                                     |             |                   |                   | CLOSE            | EDIT     | SUBMIT          |
| Showi     | ng 1 to 1 of 1 entri | es (filtered from 16 total entries) |             |                   |                   |                  | F        | Previous 1      |
| oyright © | 2019 businessON      | LINE. All Rights Reserved.          |             |                   |                   |                  |          | سلامی<br>EMIRAT |

Cor

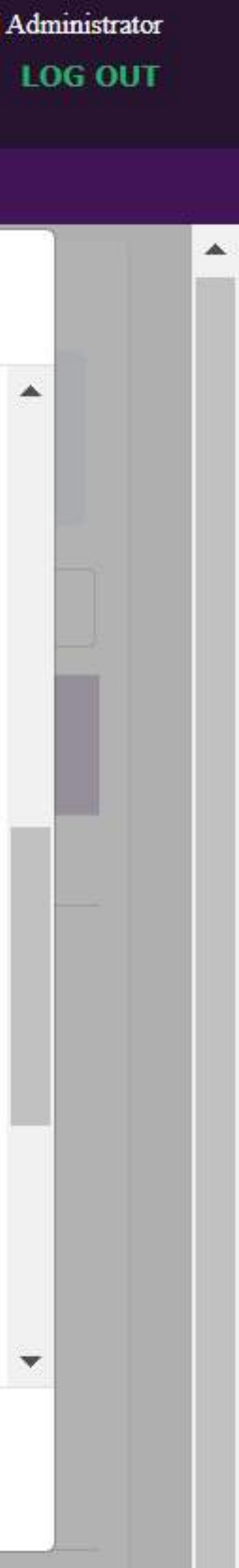

Next

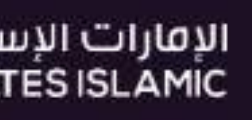

\*

| businessONLINE              |                      |                               |                        |
|-----------------------------|----------------------|-------------------------------|------------------------|
| Dashboard                   | Roles                | User Groups                   | Users                  |
| Pending Auth                | orizations           |                               |                        |
| Roles (0) User C            | Groups (2) Users (0) | Transaction Workflow Rules (2 | ) Other Parame         |
| C 🗡 🛯                       |                      |                               |                        |
| Reference                   | Initiated t          | by, on                        | Status                 |
| Select                      | ✓ Select             | ~                             | Select                 |
|                             |                      | There are no modification     | n requests pending for |
|                             |                      |                               |                        |
|                             |                      |                               |                        |
|                             |                      |                               |                        |
| Showing 0 to 0 of 0 entries |                      |                               |                        |

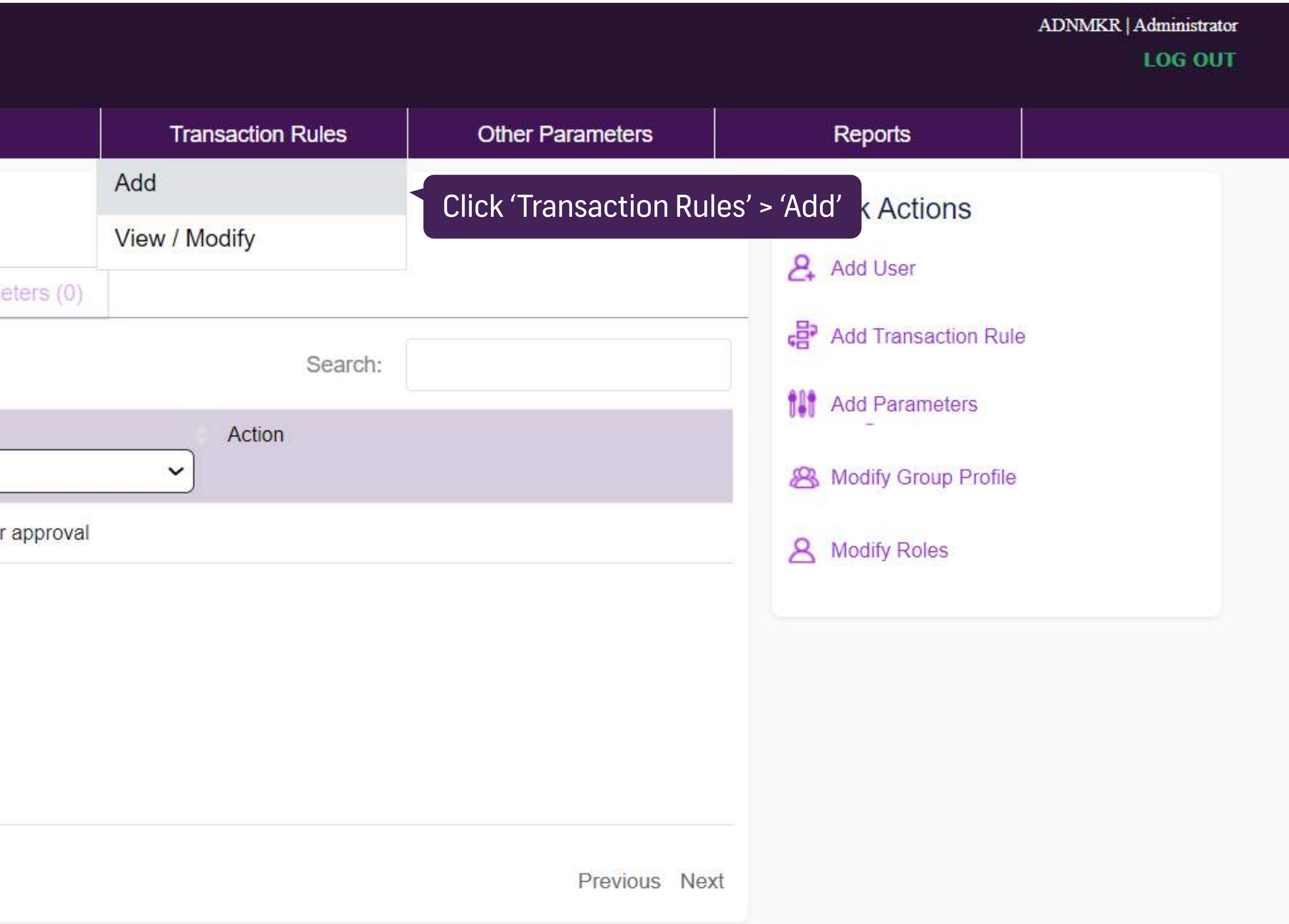

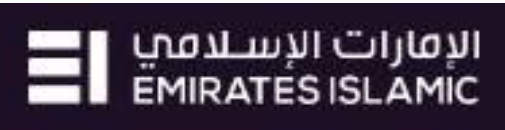

| business <mark>ONLINE</mark>               |           |             |                             |  |  |
|--------------------------------------------|-----------|-------------|-----------------------------|--|--|
| Dashboard                                  | Roles     | User Groups | Users                       |  |  |
| Create New Transaction Workflow Rule       |           |             |                             |  |  |
| *Rule Name Service Re                      | equest    | *Rule       | Description Service Request |  |  |
| *Rule Currency AED ~                       |           |             |                             |  |  |
| Select Rule Type, Products and Subproducts |           |             |                             |  |  |
|                                            | Financial | Non-Fin     | ancial                      |  |  |

| LO |         |                  |                 |
|----|---------|------------------|-----------------|
|    | Reports | Other Parameters | ansaction Rules |

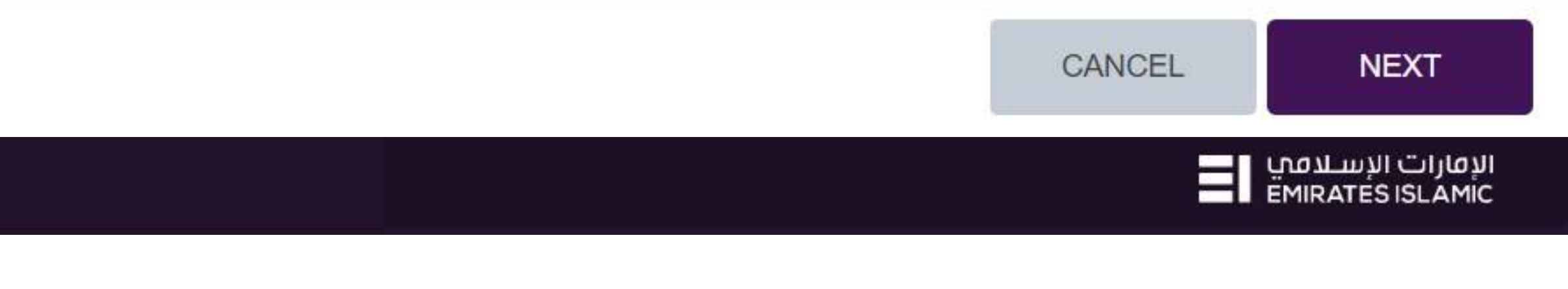

| business <mark>ONLINE</mark>         |                       |             |                   |  |  |
|--------------------------------------|-----------------------|-------------|-------------------|--|--|
| Dashboard                            | Roles                 | User Groups | Users             |  |  |
| Create New Transaction Workflow Rule |                       |             |                   |  |  |
| *Rule Name Service Re                | quest                 | *Rule       | Description Servi |  |  |
| *Rule Currency AED ~                 |                       |             |                   |  |  |
| Select Rule Type, Pro                | ducts and Subproducts |             |                   |  |  |
|                                      | Financial             | Non-Fina    | ancial            |  |  |
| *Products                            |                       |             |                   |  |  |
| O Virtual Accounts                   |                       |             |                   |  |  |
| O Core Account Services              |                       |             |                   |  |  |
| O Service Request < 'Se              | rvice Request'        |             |                   |  |  |
|                                      |                       |             |                   |  |  |

|             |                   |                  |         | ADNMKR   A |
|-------------|-------------------|------------------|---------|------------|
|             | Transaction Rules | Other Parameters | Reports |            |
|             |                   |                  |         |            |
| vice Reques | t                 |                  |         |            |

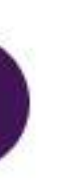

Select 'Non-Financial'

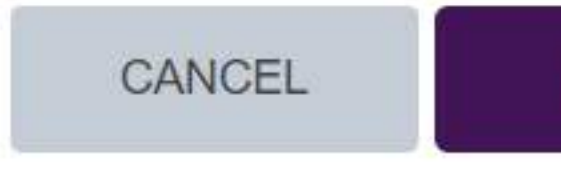

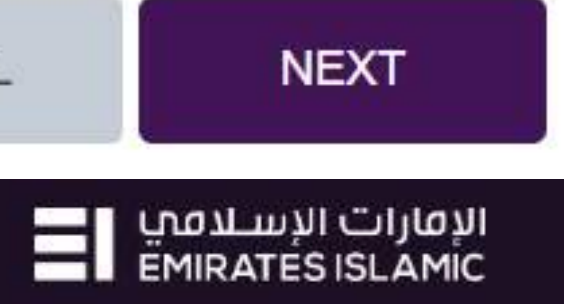

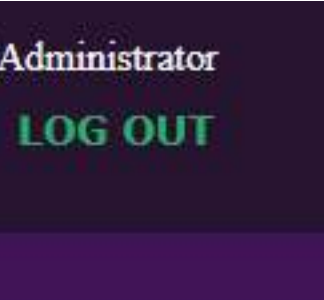

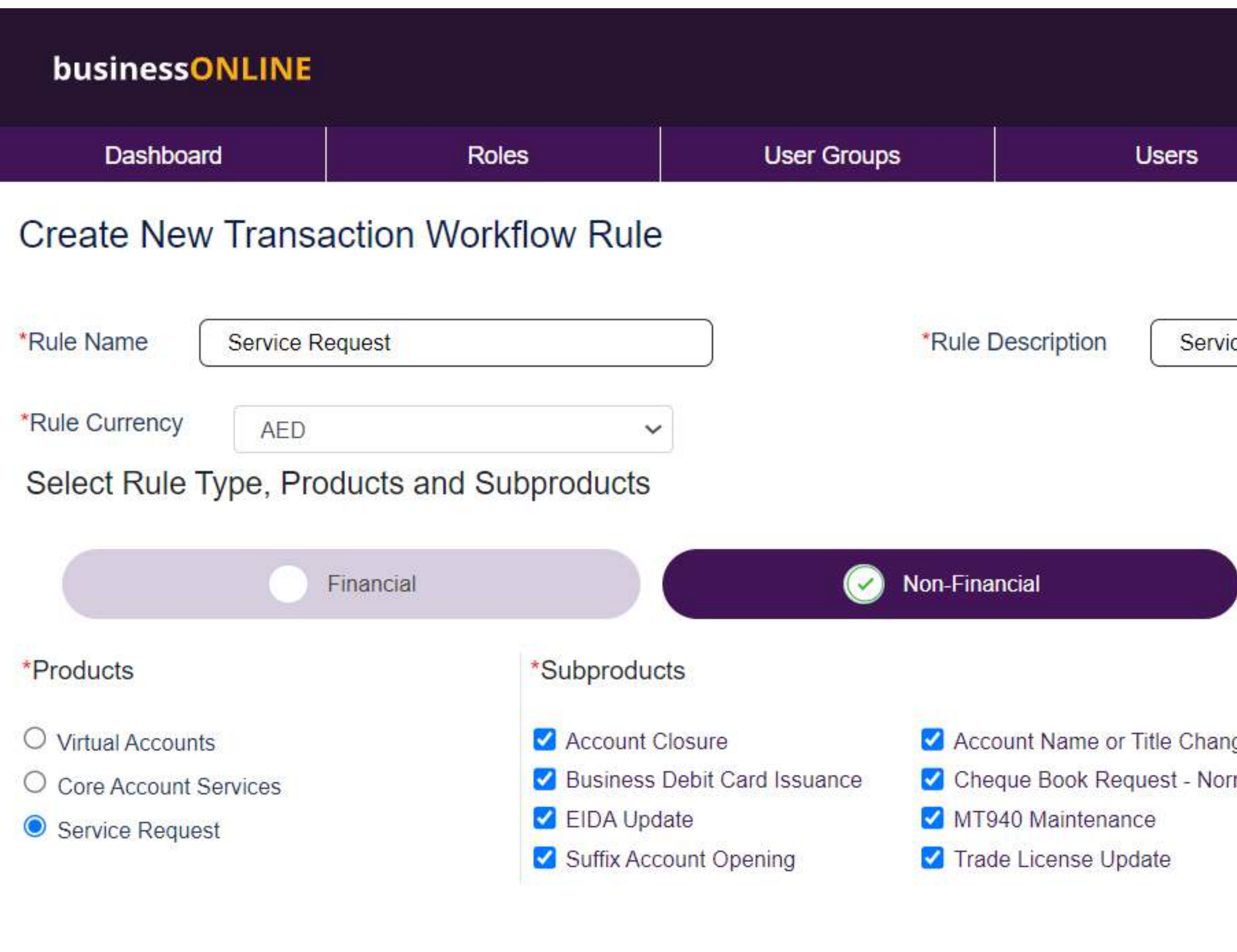

|                      |                               |                              |         | ADNMKR   A |
|----------------------|-------------------------------|------------------------------|---------|------------|
|                      | Transaction Rules             | Other Parameters             | Reports |            |
|                      |                               |                              |         |            |
|                      |                               |                              |         |            |
| c <mark>e Req</mark> | uest                          |                              |         |            |
|                      |                               |                              |         |            |
|                      |                               |                              |         |            |
|                      |                               |                              |         |            |
| )                    |                               |                              |         |            |
|                      |                               |                              |         |            |
| ae.                  | IBAN / Reference Letter       | Audit / Balance Confirmation |         |            |
| mal                  | Cheque Book Request - Special | Communication Details Upd    | late    | ducts      |
|                      | Passport Update               | Register Address Update      |         |            |
|                      | ✓ Visa Update                 |                              |         |            |
|                      |                               |                              |         |            |
|                      |                               |                              |         |            |
|                      |                               |                              |         |            |

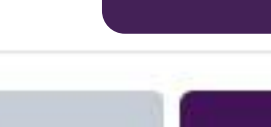

CANCEL

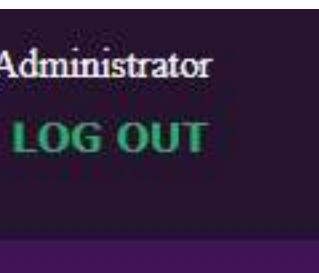

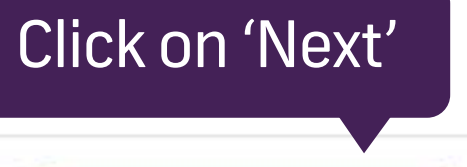

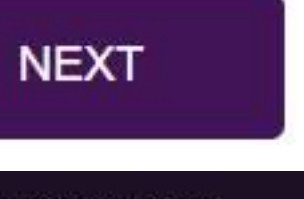

الإمارات الإسلامي EMIRATES ISLAMIC

| business <mark>ONLINE</mark> |                      |                                                       |                                        |
|------------------------------|----------------------|-------------------------------------------------------|----------------------------------------|
| Dashboard                    | Roles                | User Groups                                           | Users                                  |
| Create New Transa            | action Workflow Rule |                                                       |                                        |
| Select CIFs and Accou        | unts                 |                                                       |                                        |
| Account Closure              |                      |                                                       |                                        |
| CIF :72651407 : UNIT         | ED ARAB EMIRATES     | ACCOUNTS : 🗹 370                                      | 07265140701                            |
| CIF :75061961 : UNIT         | ED ARAB EMIRATES     | ACCOUNTS : 2 370<br>3707506196104<br>ACCOUNTS : 2 370 | 07506196101<br>2 370750<br>07506196108 |
| Account Name or Title C      | hange                |                                                       |                                        |
| CIF :72651407 : UNIT         | ED ARAB EMIRATES     | ACCOUNTS : 🗹 370                                      | 07265140701                            |
| CIF :75061961 : UNIT         | ED ARAB EMIRATES     | ACCOUNTS : 🗹 370                                      | 07506196101                            |
|                              |                      | 3707506196104<br>ACCOUNTS : 🗹 370                     | ✓ 370750<br>07506196108                |
| IBAN / Reference Letter      |                      |                                                       |                                        |
| 4                            |                      |                                                       |                                        |

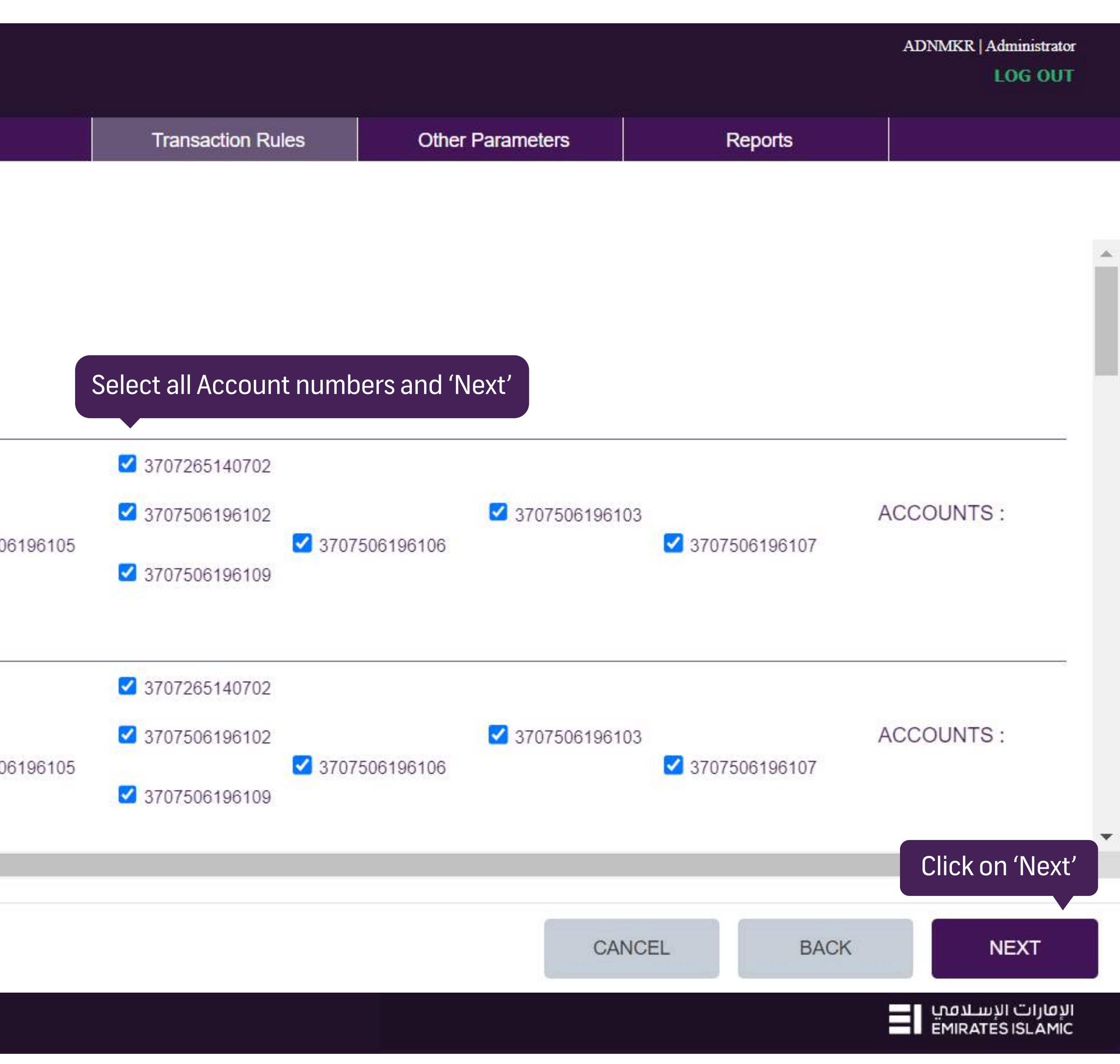

| businessONLINE                       |                            |                         |                   |  |  |  |
|--------------------------------------|----------------------------|-------------------------|-------------------|--|--|--|
| Dashboard                            | Roles                      | User Groups             | Users             |  |  |  |
| Create New Transaction Workflow Rule |                            |                         |                   |  |  |  |
|                                      |                            |                         |                   |  |  |  |
|                                      | Hierarchical               | Non-hierar              | chical            |  |  |  |
| No Rules                             |                            |                         |                   |  |  |  |
| Select 'No Rule                      | e' if 'No authorization Re | quired'                 |                   |  |  |  |
| Select the approver(s                | ) role and specify how m   | any approver(s) are req | uired from the ro |  |  |  |
| Number Approver Role                 |                            |                         |                   |  |  |  |
| 1 Select                             | $\sim$                     |                         |                   |  |  |  |
|                                      |                            |                         | (                 |  |  |  |
| Approver(s)                          |                            | Action                  |                   |  |  |  |
|                                      |                            |                         |                   |  |  |  |

|                   |                  |         | ADNMKR   Administrator |
|-------------------|------------------|---------|------------------------|
| Transaction Rules | Other Parameters | Reports |                        |
|                   |                  |         |                        |

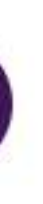

ble

(+)Add The Rule

Authorizer/Checker Rule

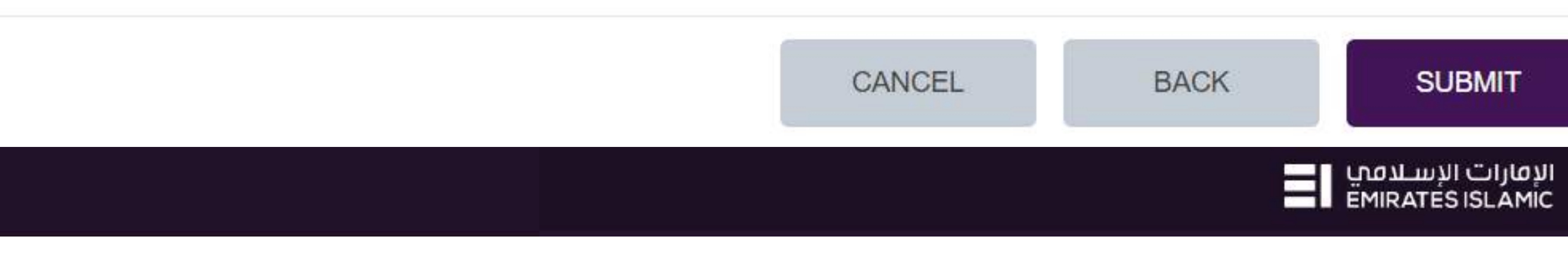

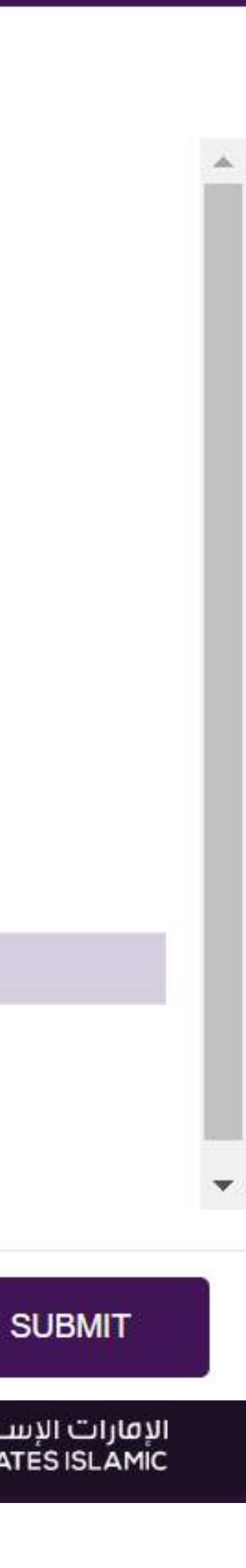

| business <mark>ONLINE</mark>         |              |             |        |  |  |
|--------------------------------------|--------------|-------------|--------|--|--|
| Dashboard                            | Roles        | User Groups | Users  |  |  |
| Create New Transaction Workflow Rule |              |             |        |  |  |
|                                      | lierarchical | Non-hierar  | chical |  |  |
| No Rules                             |              |             |        |  |  |
|                                      |              |             |        |  |  |

Select the approver(s) role and specify how many approver(s) are required from the role

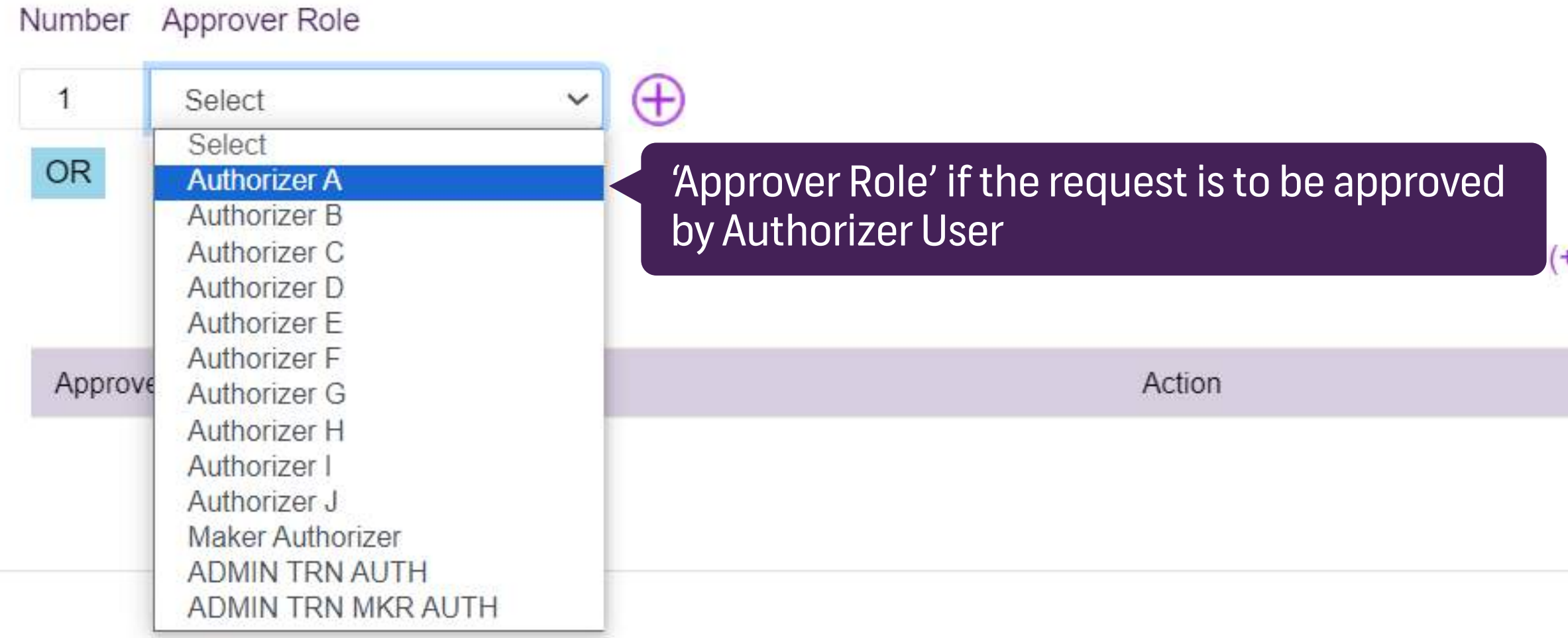

Copyright © 2019 businessONLINE. All Rights Reserved.

|                   |                  |         | ADNMKR Administrator |
|-------------------|------------------|---------|----------------------|
| Transaction Rules | Other Parameters | Reports |                      |

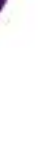

(+)Add The Rule

Authorizer/Checker Rule

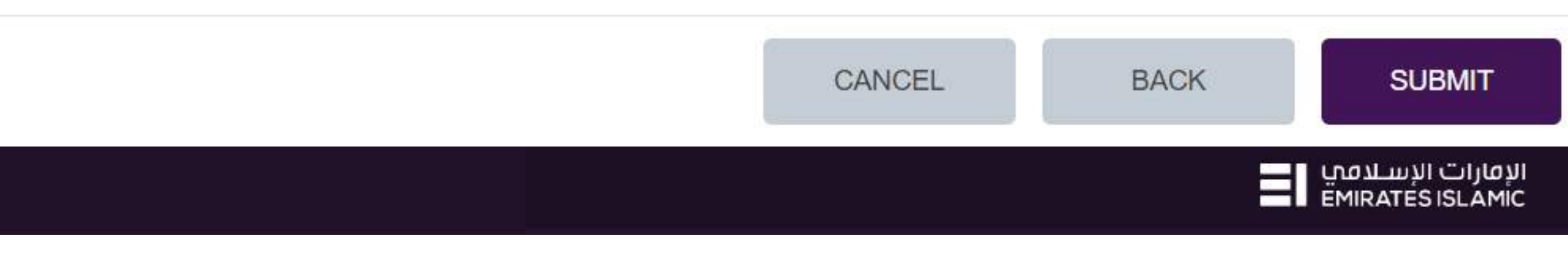

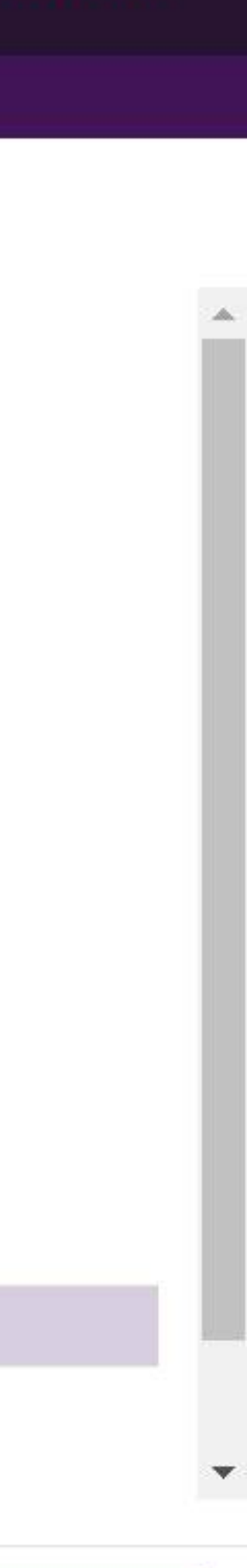

| businessONLINE                       |             |             |       |  |
|--------------------------------------|-------------|-------------|-------|--|
| Dashboard                            | Roles       | User Groups | Users |  |
| Create New Transaction Workflow Rule |             |             |       |  |
|                                      | lerarchical | Non-meran   |       |  |
| No Rules                             |             |             |       |  |
|                                      |             |             |       |  |

Select the approver(s) role and specify how many approver(s) are required from the role

| Numbe | r Approver Role |       |                                   |
|-------|-----------------|-------|-----------------------------------|
| 1     | Select          | ✓ (+) |                                   |
| OR    |                 |       |                                   |
|       |                 |       | (+                                |
| Appro | over(s)         |       | Action                            |
| 1 Aut | horizer A       |       | Modify   Delete   Add Checker Rul |
|       |                 |       |                                   |

|   |                   |                  |         | ADNMKR   A |
|---|-------------------|------------------|---------|------------|
|   | Transaction Rules | Other Parameters | Reports |            |
|   |                   |                  |         |            |
|   |                   |                  |         |            |
|   |                   |                  |         |            |
|   |                   |                  |         |            |
|   |                   |                  |         |            |
|   |                   |                  |         |            |
| Э |                   |                  |         |            |
|   |                   |                  |         |            |

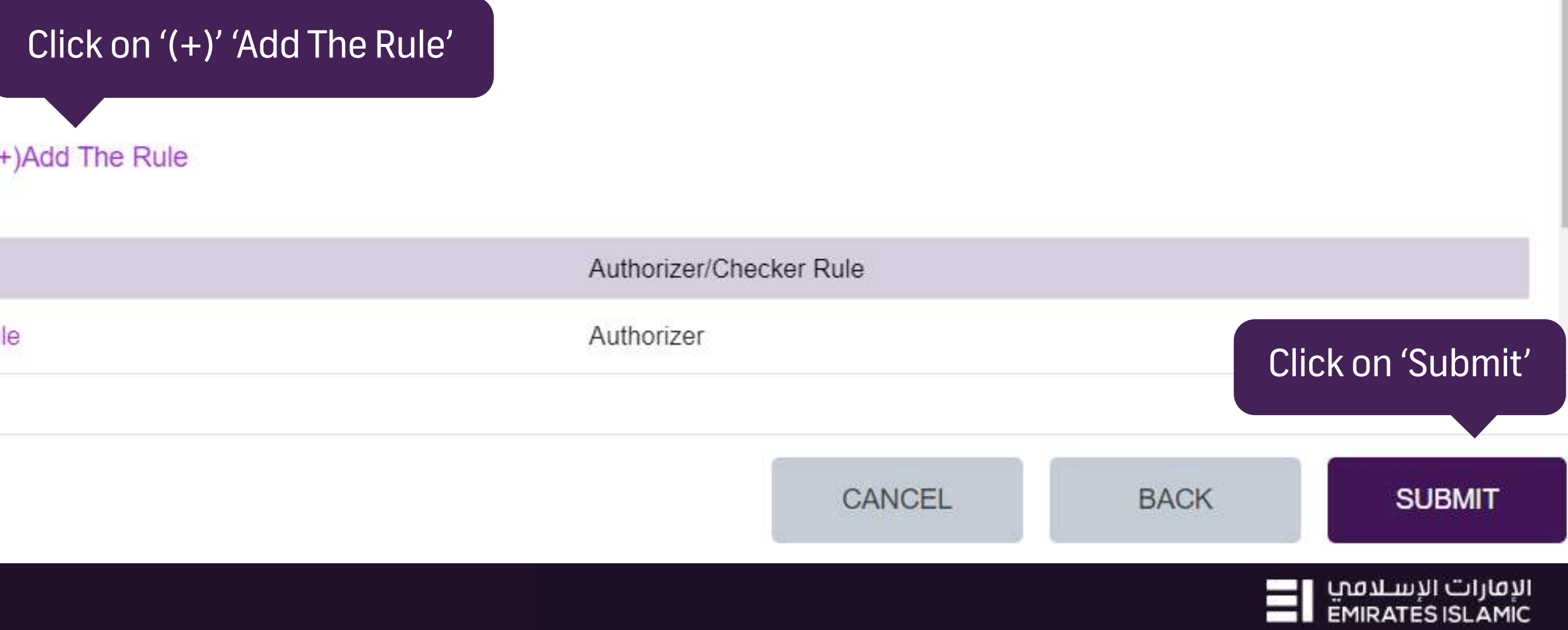

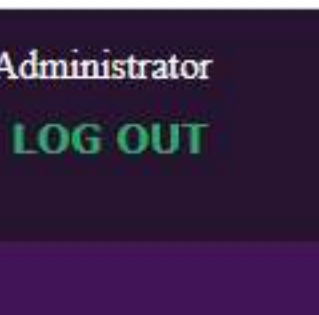

.

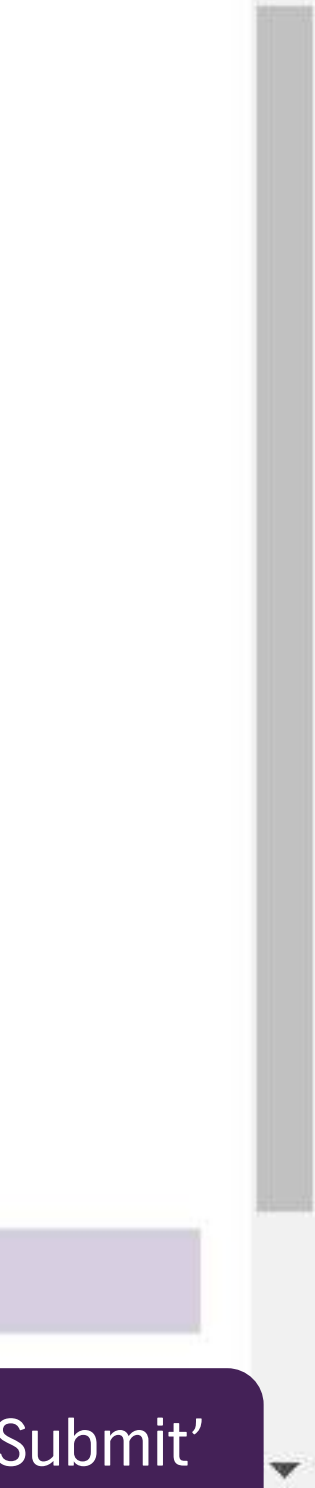

الإمارات الإسلامي EMIRATES ISLAMIC